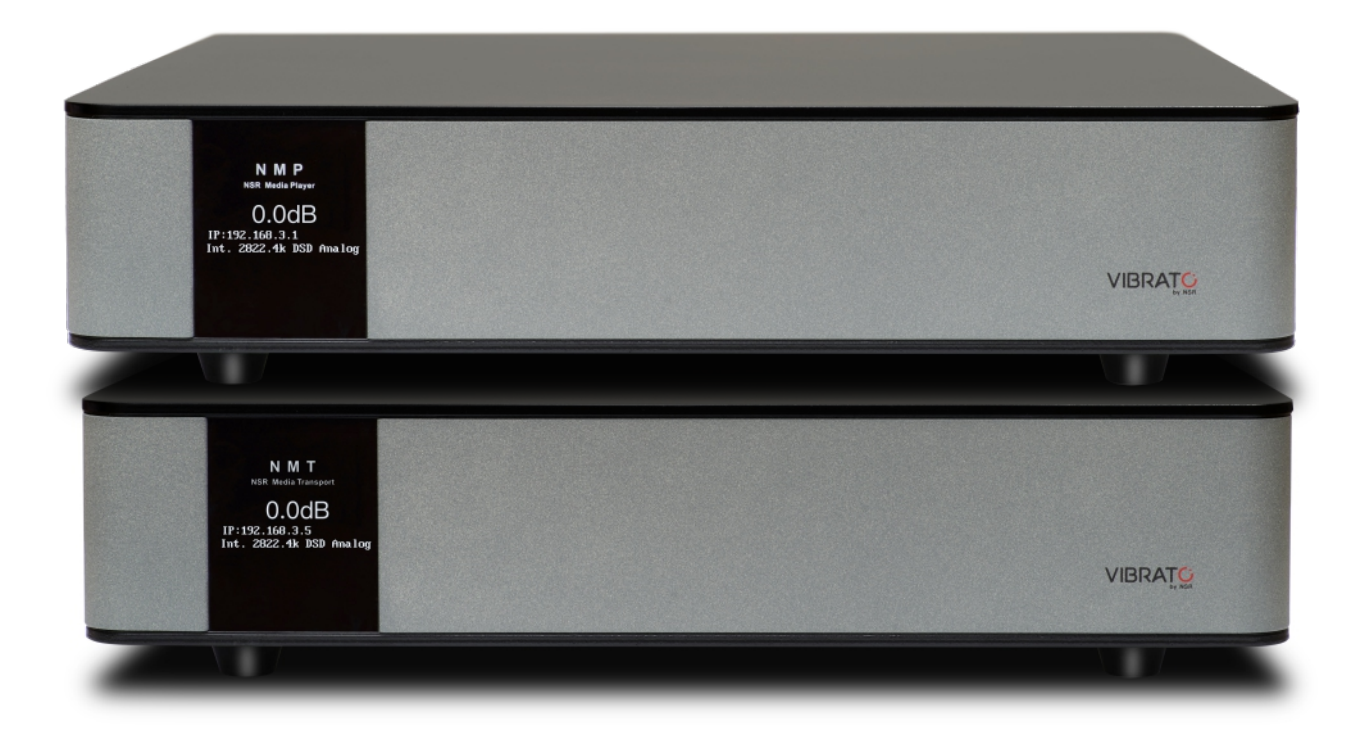

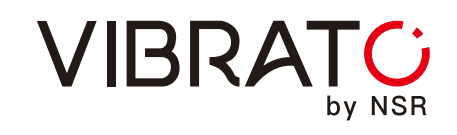

NMP<sub>[有前级输出]</sub>

NMT<sub>[没前级输出]</sub> 数码播放器 使用说明书

# 使用前请先阅读

1.注意所有的警告。

2.遵守所有的指示。

3.不要在水源附近使用本机。

4.不要喷洒液体到机器表面或使用湿布,只能用干净的无纺布清洁。

5.不要阻塞任何通风孔。按照制造商的要求安装。

6.不要安装在任何热源附近,如散热器、炉灶或其他产生热量的设备。

7.使用适配电压的交流电与合适的插座。

8.保护电源线完整无损,防止漏电危险。

9.只使用制造商指定的配件和附件。

10.在移动机器时要小心避免受伤或翻倒。

11.在雷雨天气或长时间未使用时,将设备电源线拔掉。

12.设备使用不正常需要维修时联系授权经销商,请勿私自开盖维修,否则造成的一切损失概不负责。

13.不要盖住散热片及通风孔。

14.不要把蜡烛等裸露的火焰源放在机器上。

15.机器必须使用带接地的电源线,以防止电击危险。

警告:为了降低火灾或触电的风险,不要把它暴露在下雨或潮湿的地方。

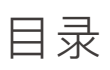

| 打开包装与摆放         | 1     |
|-----------------|-------|
| 电源及保修服务         | 2     |
| 前面板简介           | 3     |
| 后面板简介           | 4-5   |
| 遥控器简介           | 6     |
| 连接              | 7-8   |
| 开关机/音源选择/讯号输出   | 9     |
| 显示屏亮度/恢复出厂/遥控配对 |       |
| 系统界面说明及操作       | 11    |
| 网络设置            | 12-13 |
| 共享设置/升级/关机      | 14    |
| 平板遥控设置          | 15    |
| 规格              | 16    |
|                 |       |

### 打开包装与摆放

#### 搬运/打开包装

• 本机非常沉重,一个人难以搬动,请两个人搬运,以免造成身体损伤。

打开包装:

• 取下顶部泡沫,两个人一人一边站好,然后把 手插入机器两侧散热片位置,另一只手扶住机器 的一端,垂直把机器取出包装箱,小心平稳地放 到平台上。

• 检查机器外观,看看是否有在运送过程中受到 损坏的迹象。如果发现损坏迹象,请联系获授权 的VIBRATO<sup>TM</sup>经销商,让他们帮助您提出适合 的申诉。

• 在装运箱中找到附件盒并取出。确保其中包含 下列所有项目。如有缺失,请联系获授权的 VIBRATO<sup>™</sup> 经销商。

• 请保留所有包装材料,以备日后装运机器时使用。

#### 包装清单:

| 机器     | 1台 |
|--------|----|
| 硬盘盒    | 1个 |
| 遥控器    | 1个 |
| U盘     | 1个 |
| WIFI天线 | 1条 |
| IEC电源线 | 1条 |

#### 摆放和通风

• 如果要将本机安装在机架上,注意不要放在密封的环境当中以确保通风散热。

• 请确保将机器安装在一个稳固、平整和水平的表面上。

机器安放位置应尽可能靠近要连接的音频组件,尽量缩短互连电缆的长度。

•安装位置必须干燥、通风良好且无阳光直射。

•不要有任何物体遮盖散热片及通风孔。

•请勿将机器置于高温、潮湿、蒸汽、烟雾、湿 润或多尘的环境中。

• 本机不防水,请勿让水直接倒在机器上,否则 会损坏机器并有遭电击的危险。

### 电源及保修服务

#### 电源要求

机器的出厂配置适用于220伏/50赫兹的交流电源。连接电源前,请确保供电电压相符。

如果连接至不符合本机规格的交流电电压,将会造成安全和火灾危险,并会使设备受损。如果对 所在区域的线路电压有疑问,请咨询当地电力部 门,或联系获授权的 VIBRATO<sup>™</sup>经销商。

警告:请确保音频系统内所有组件都已正确接 地。请勿使用"接地断开器",破坏具有安全功效 的极性插头或者接地式插头。这样会在组件之间 产生危险电压,继而导致人身伤害和/或产品损 坏。

**注意**:本机对供电的要求比较高,您的供 电条件可能会成为限制系统性能发挥的其 中一项因素。如果发生此情况,可考虑为 系统安装一个专用的交流电电路。如果有 多个交流电电路为系统供电,请咨询合资 格的电工,以确保所有组件在运作时都采 用了相同的、稳定的、低阻抗的接地基 准。在雷雨天气或长时间不使用时,请从 交流电墙壁插座上拔出本机的插头。

警告:移动机器前,请从交流电电源插座拔出插 头,以确保设备已断电。

#### 保修服务

•请在购买产品后的 15 天内将保用证寄回以下 地址:佛山市南海区桂城街道简平路12号天安南 海数码新城6期1座1103室。

• 请保留好注明日期的收据原件,以作为保修凭 证。

• 请保留包装,在需要维修时把机器完整包装 好,寄回维修部,享受维修保养服务。

• VIBRATO用户享有三年免费保修服务,保修条款请参阅本机保用证;

**注意**:由于本机内部电路使用了高于安全标准的电压,采用了精密的高集成度的线路设计,没有用户可以自行维修的零部件。为了保证指标参数的持久稳定,请用户务必不要随意拆开,以免有电击危险和失去保修服务的权利。

# 前面板概况

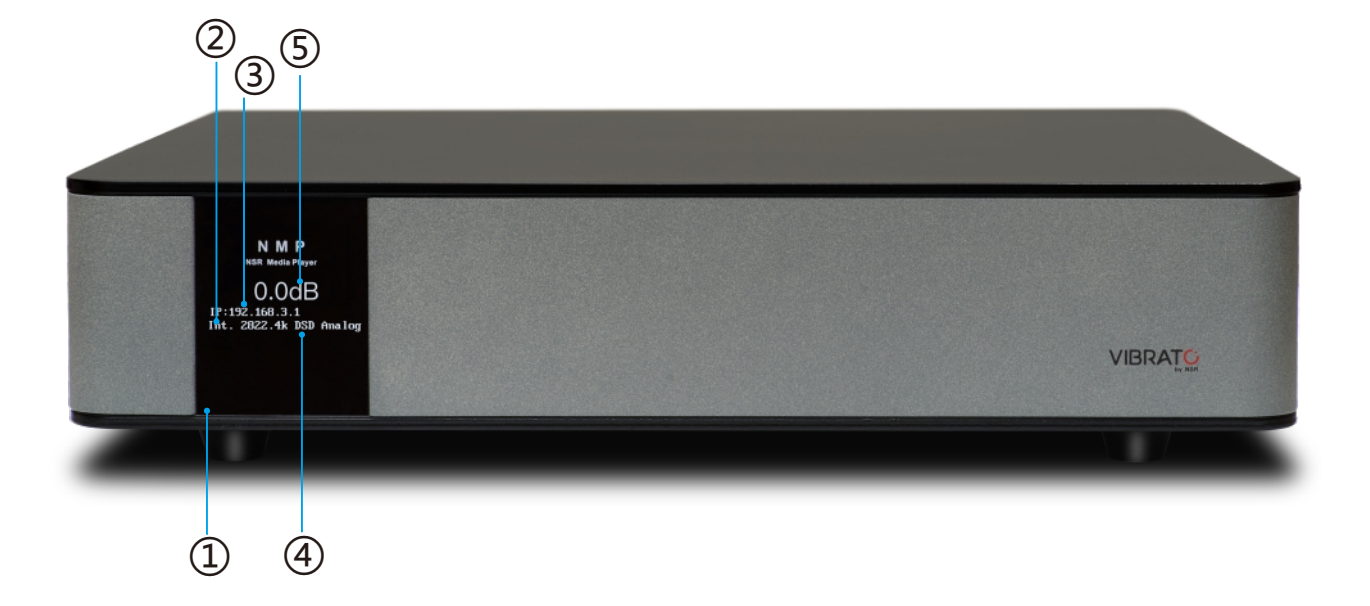

- ① **电源开关/功能键:**此为两级按键,轻按开机,用力长按10秒关机。在运行状态下,此键同时作为功能键使用,具体操作请转到第7页
- ② 内部/外部音源指示
- ③ 当前连接网络的IP地址
- ④ 当前播放的音频格式
- ⑤ 音量显示

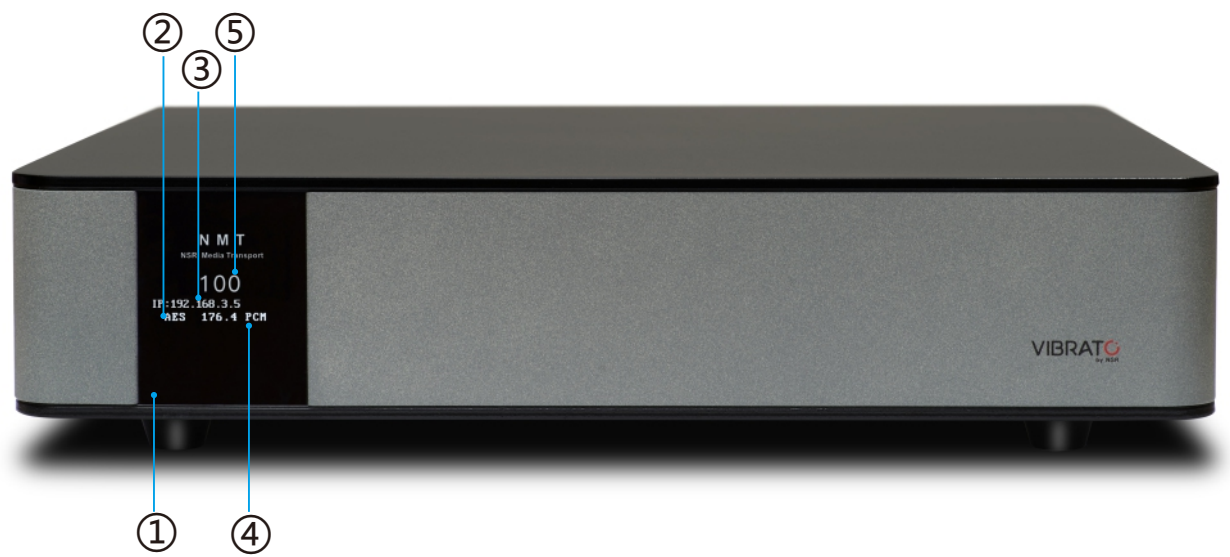

### 后面板概况 NMP

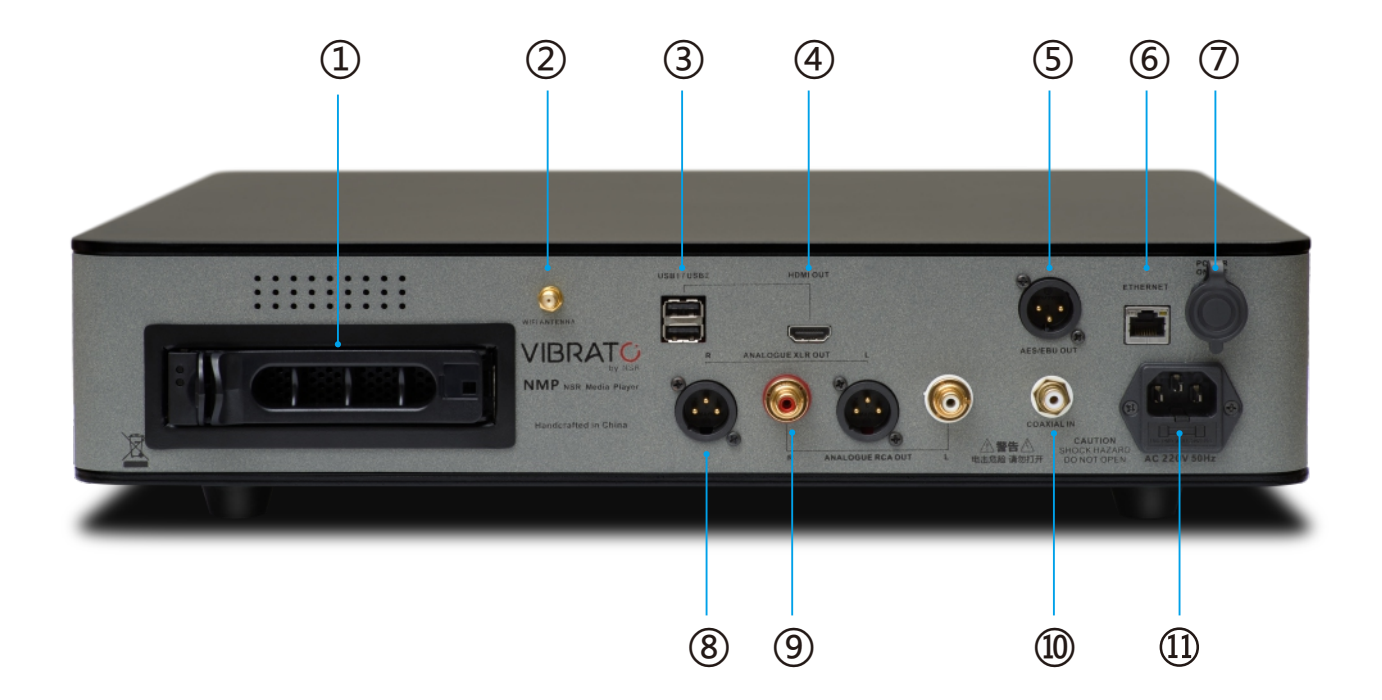

- ① **热插拔硬盘盒:**用拇指按住左边的弹片,向右拉动闸门,然后把硬盘盒抽出,把HDD硬盘放进盒内, 关闭好闸门后用力把硬盘盒推进机器,听到"嗒"的一声后完成。
- ② WIFI天线:把随机附带的天线插上拧紧
- ③ **USB插口**:此USB口具备输入/输出功能,可以直接插上U盘和移动硬盘播放里面的音乐文件,或使用 USB线连接到其他的解码器。
- ④ HDMI输出:使用遥控器时需要连接到显示器显示操作界面.
- ⑤ AES/EBU数码输出:通过AES/EBU讯号线输出讯号到其他解码器
- ⑥ 网络端口:连接网线,播放NAS网络储存器中的音乐文件
- ⑦ 升级端口:工厂升级用
- ⑧ XLR平衡输出:通过平衡讯号线连接到后级放大器
- ⑨ RCA输出:连接到后级放大器
- ⑩ 同轴数字输入:把其他播放设备的数字信号连接到此端口,能得到更佳的解码效果。
- ① IEC电源插座: 请务必按照上面标示的电压/频率及保险丝的规格使用。

## 后面板概况 NMT

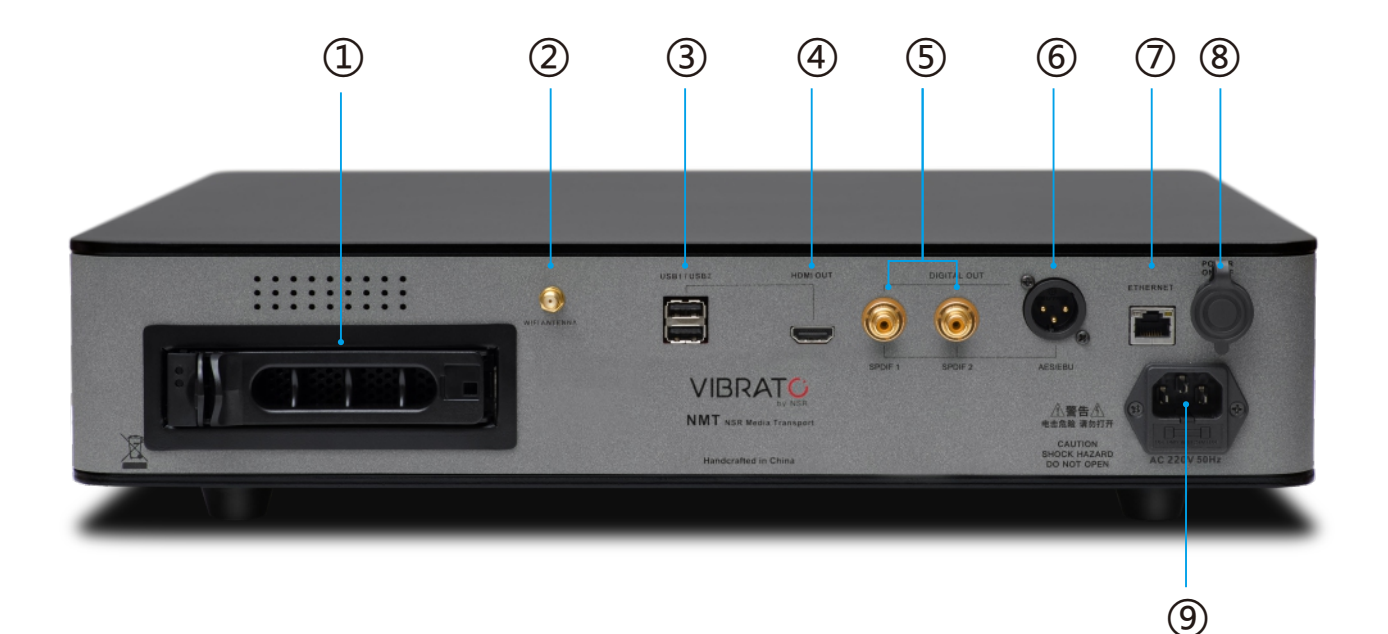

- ① **热插拔硬盘盒:**用拇指按住左边的弹片,向右拉动闸门,然后把硬盘盒抽出,把HDD硬盘放进盒内, 关闭好闸门后用力把硬盘盒推进机器,听到"嗒"的一声后完成。
- ② WIFI天线:把随机附带的天线插上拧紧
- ③ **USB插口**:此USB口具备输入/输出功能,可以直接插上U盘和移动硬盘播放里面的音乐文件,或使用 USB线连接到其他的解码器。
- ④ HDMI输出:使用遥控器时需要连接到显示器显示操作界面.
- ⑤ AES/EBU数码输出:通过AES/EBU讯号线输出讯号到其他解码器
- ⑥ 同轴数码输出:通过同轴数码线输出讯号到其他解码器
- ⑦ 网络端口:连接网线,播放NAS网络储存器中的音乐文件
- ⑧ **升级端口**:工厂升级用
- ⑨ IEC电源插座: 请务必按照上面标示的电压/频率及保险丝的规格使用。

### 遥控器概况

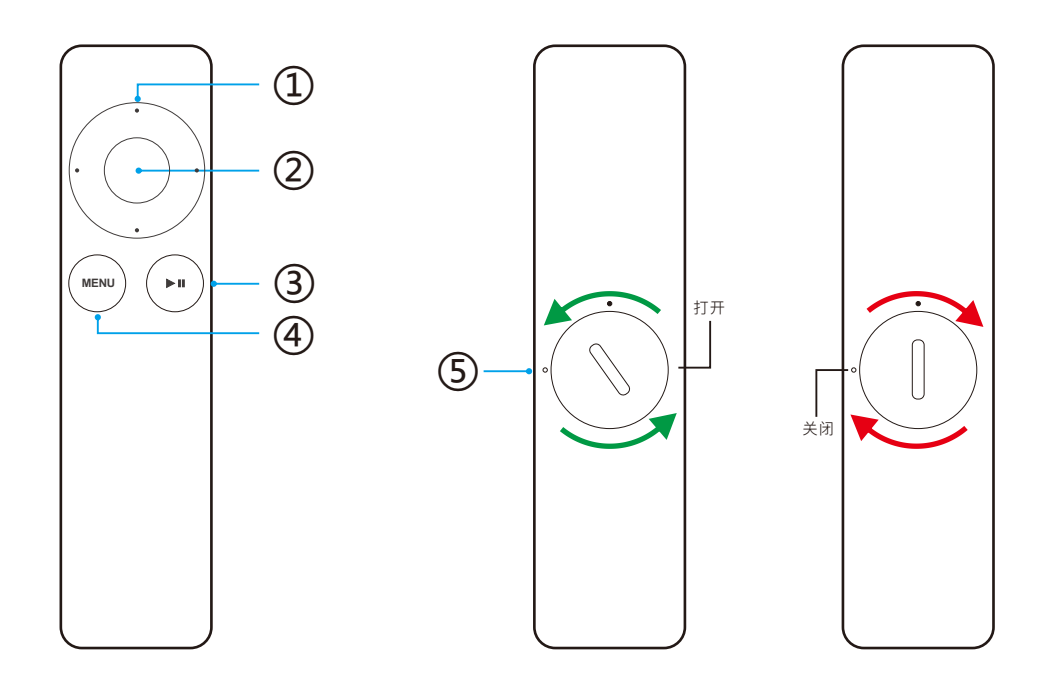

①导航键/音量键 (在播放界面,左右方向键可控制音量大小)
②确认键
③播放/暂停键:在文件夹界面,长按播放键3秒跳转到播放界面
④菜单键/返回键:在播放界面长按菜单键3秒跳转到文件夹界面
⑤电池仓

使用遥控器

使用遥控器时,请将其指向机器的前面板。确保遥控器和机器之间没有任何障碍物,如家具。强光、荧 光和等离子视频显示器可能会对遥控器的正常操作造成干扰。

•遥控器的有效距离是5米左右,取决于光照条件。

•您可以在机器正面两侧 45°角范围内使用遥控器。

•将机器摆放在有色玻璃后面,会减弱遥控器的有效范围。

•如果使用遥控器时出现间歇失灵的情况,请将旧电池更换为新电池。

#### 电池装卸

遥控器随机附一粒CR2032或 Br2032锂离子 3.0V钮扣电池。请使用硬币或一字镙丝刀放入凹槽向左旋转打开电池护盖,然后按正确极性放入电池,再重新放好电池护盖,向右旋转扭紧护盖。

## NMP连接

使用前,请按以下步骤连接好设备:

1.使用HDMI线连接到显示器(如果是主动式HDMI线,请区分输出和输入端)

2.把IEC电源线连接到电源插座 (220V/50Hz)

3.通过XLR/RCA讯号线连接到后级,或通过USB线,AES/EBU数码线连接到带解码的功放。

#### 4.按需求把不同的音乐源连接到各自的端口:

a.把硬盘放进硬盘盒,推进机器,听到"嗒"一声,确保已经完全插好。

b.播放U盘或移动硬盘的音乐文件请选择USB端口。

c.播放其他设备的音源如蓝光碟、CD或SACD碟选择Coaxial in端口。

d.可通过ENTHERNET网线或WIFI天线连接网络,播放手机推送的音乐或播放NAS音乐文件(网络设置 请转到第10页)

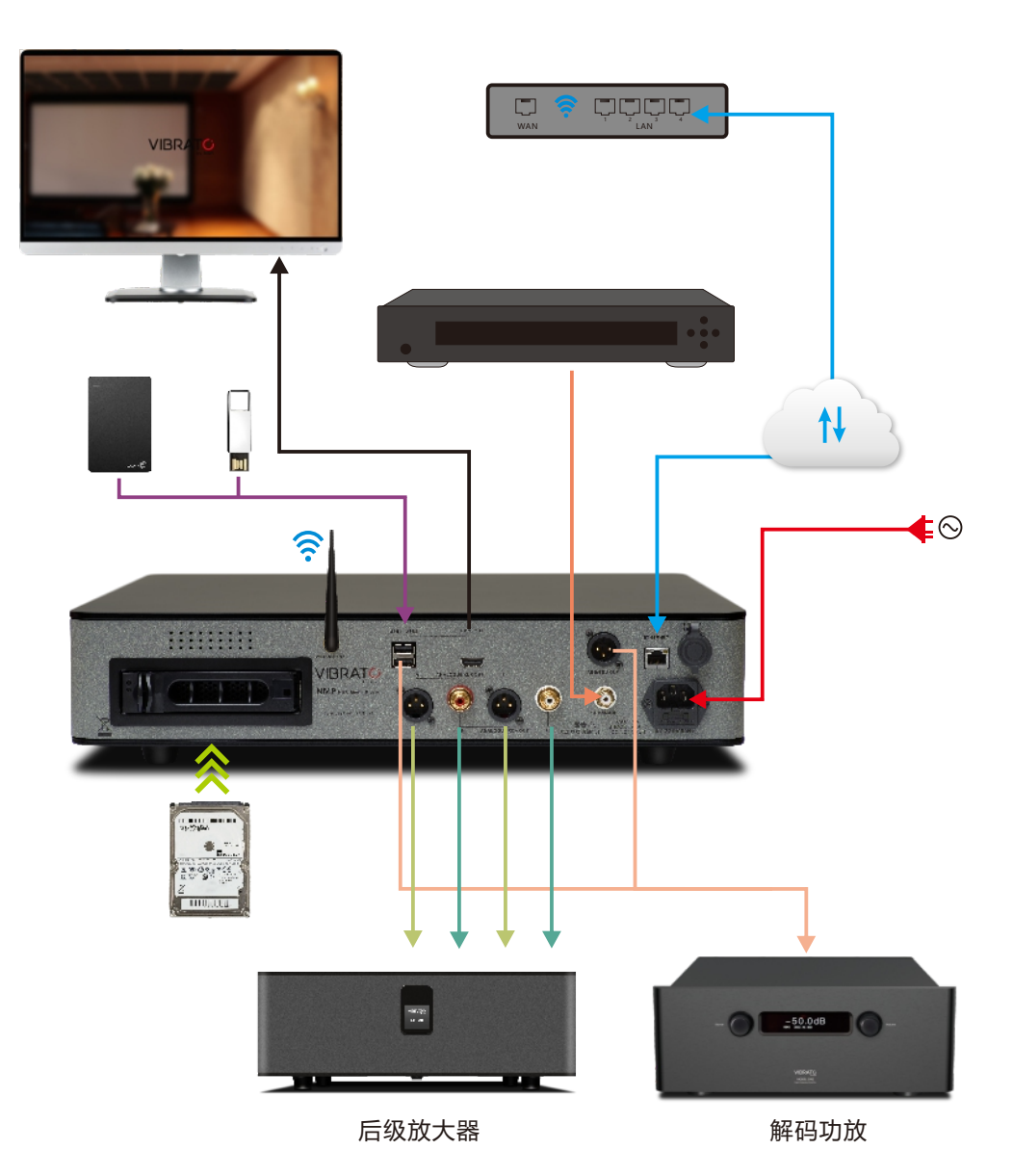

# NMT连接

使用前,请按以下步骤连接好设备:

1.使用HDMI线连接到显示器(如果是主动式HDMI线,请区分输出和输入端)

2.把IEC电源线连接到电源插座 (220V/50Hz)

3.通过AES/EBU数码线或同轴数码线连接到带解码的功放。

#### 4.按需求把不同的音乐源连接到各自的端口:

a.把硬盘放进硬盘盒,推进机器,听到"嗒"一声,确保已经完全插好。

b.播放U盘或移动硬盘的音乐文件请选择USB端口。

c.可通过ENTHERNET网线或WIFI天线连接网络,播放手机推送的音乐或播放NAS音乐文件(网络设置 请转到第10页)

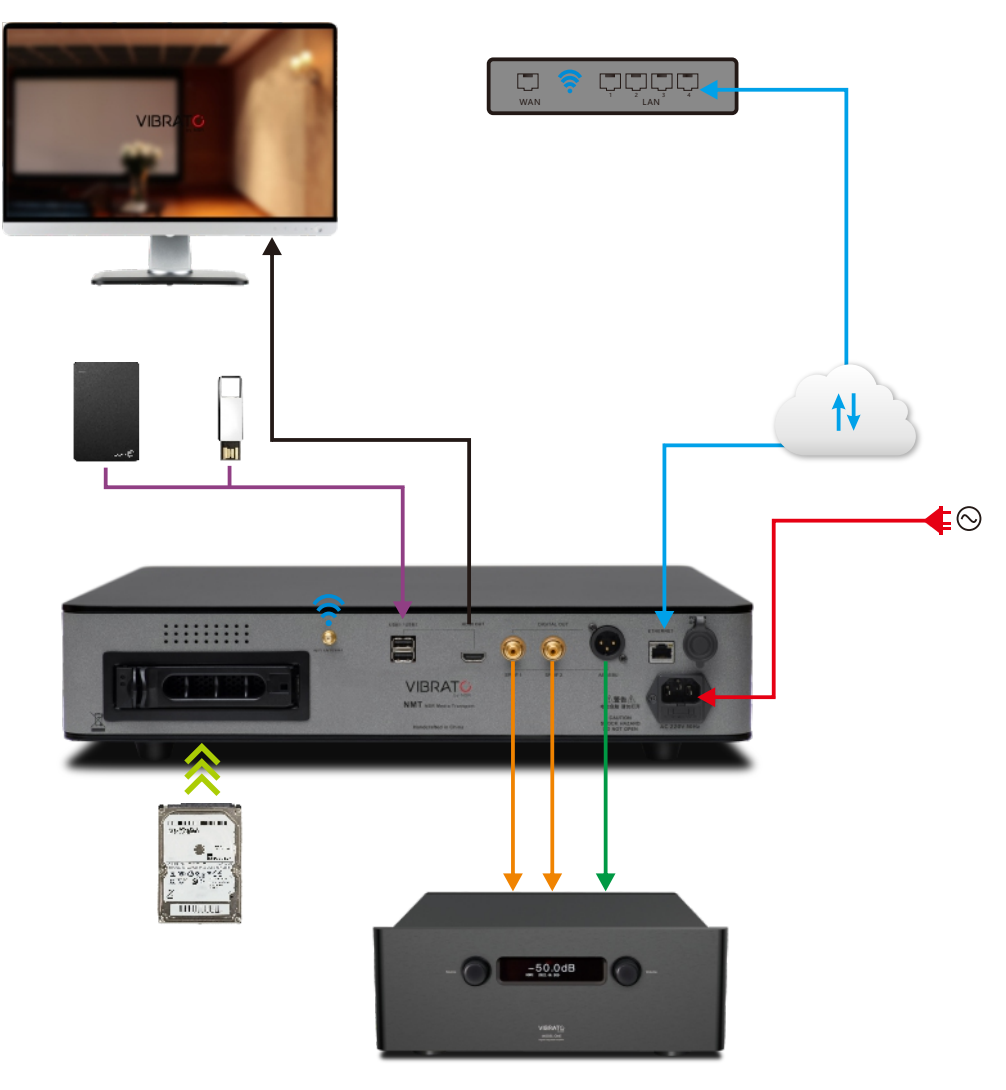

解码功放

# 开机

插上电源线,按一下显示屏左下方底部的电源键,显示屏亮起,机器启动成功。

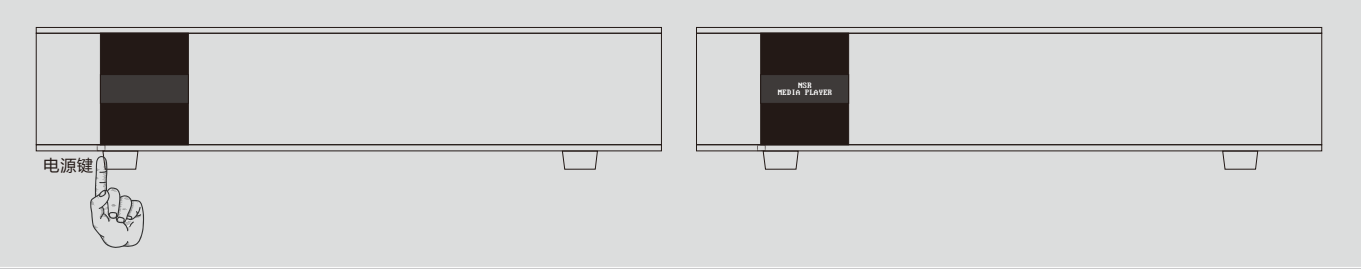

# 关机

把电源键用力按到底不松手,等待10秒,直到显示屏关闭。或通过遥控关机(详见第12页)

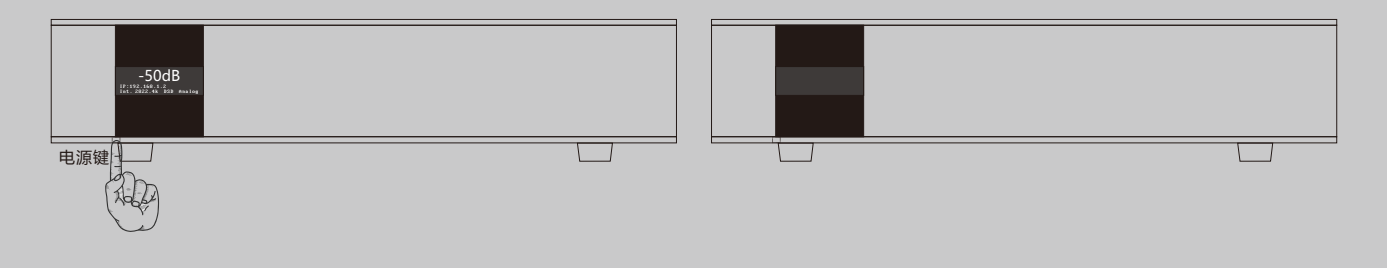

# 选择音源(NMP可用)

在音量界面,按一下电源键进入,通过遥控器的左右导航键切换。等待5秒自动返回音量界面,或再按一下电源键进入下一项设置(注意:机器默认为内部音源,如无外部音源接入此项不需设置)。见下图 Int.内部音源:播放硬盘,移动硬盘,U盘内音乐 Ext.外部音源:通过同轴线输入为其他播放机作解码用

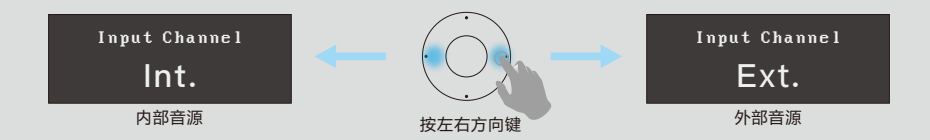

# 讯号输出设置

在音量界面,按两下电源键进入,通过遥控器的左右导航键切换。等待5秒自动返回音量界面,或再按一下电源键进入下一项设置。见下图 模拟输出:通过XLR平衡线或RCA线输出模拟音频讯号至后级放大器 数码输出:通过AES/EUB或Coxacial同轴线输出数码讯号至解码器 HDMI输出:通过HDMI线输出讯号至解码器 USB输出:通过USBA→B线输出讯号至解码器

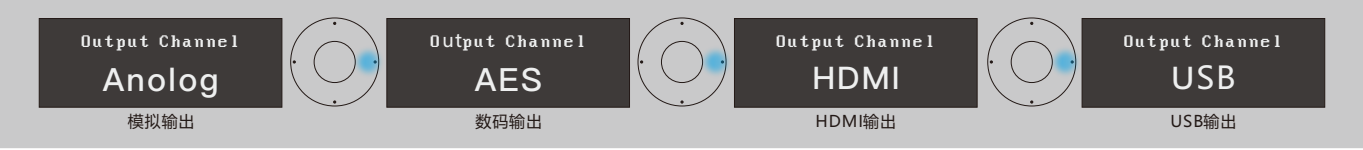

# 显示屏亮度设置

在音量界面,按**三下电源键**进入,通过遥控器的左右导航键切换。等待5秒自动返回音量界面,或再按一下电源键进入下一项设置。见下图

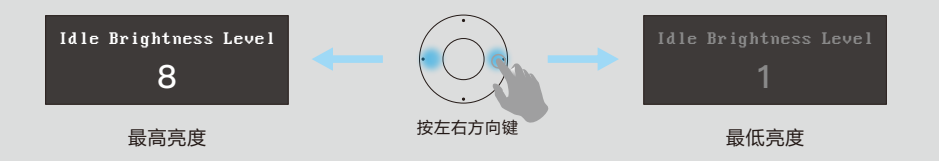

## 恢复默认设置

在音量界面,按**四下电源键**进入,本功能将把所有用户设置清除,回复出厂时的设置。通过遥控器的左右导航键切换。等待5秒自动返回音量界面,或再按一下电源键进入下一项设置。见下图

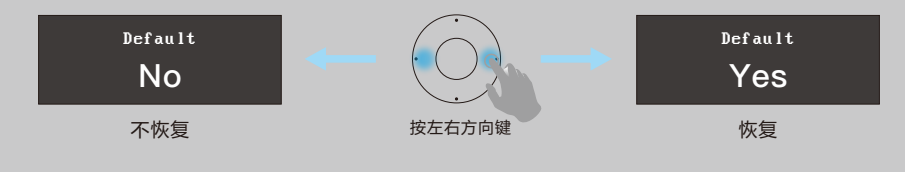

## 配对遥控

如果遗失了跟机遥控器,可以利用其他遥控配对指令来控制本机。具体操作如下: 在音量界面,按**六下电源键**进入,把需要配对的遥控器对准显示屏,根据显示屏上的提示点相应的按 键,按电源键进入下一项指令,全部完成后返回音量界面。见下图

#### 注意:如果跟机遥控使用正常,不需要使用此配对功能

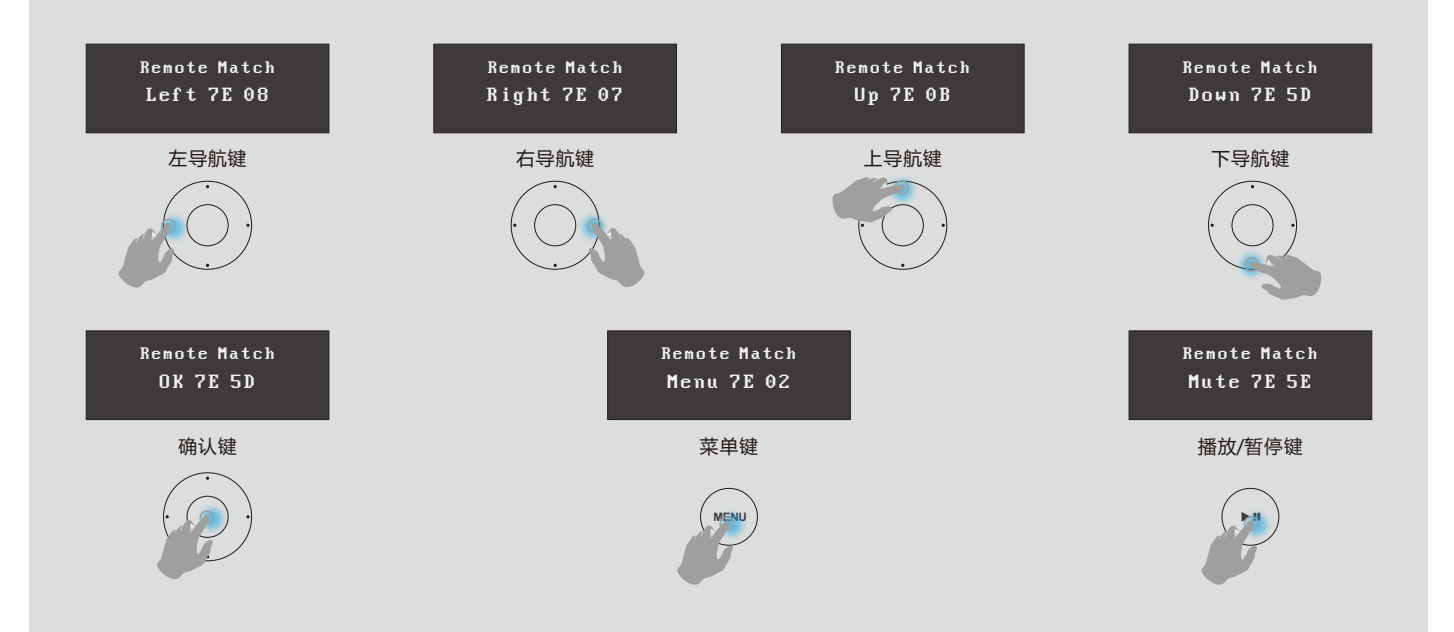

#### 文件夹界面

- ●通过遥控器上的导航键移动光标定位,按确认键进入。
- ●在此界面按MENU键可以在文件夹与底部图标之间快速切换。
- ●长按 ▶ PLAY键3秒可以跳转到播放界面。
- ●要拔出USB设备时,请先把光标定位到U盘图标,长按导航键的上键,显示【弹出SDA】后按确认键。

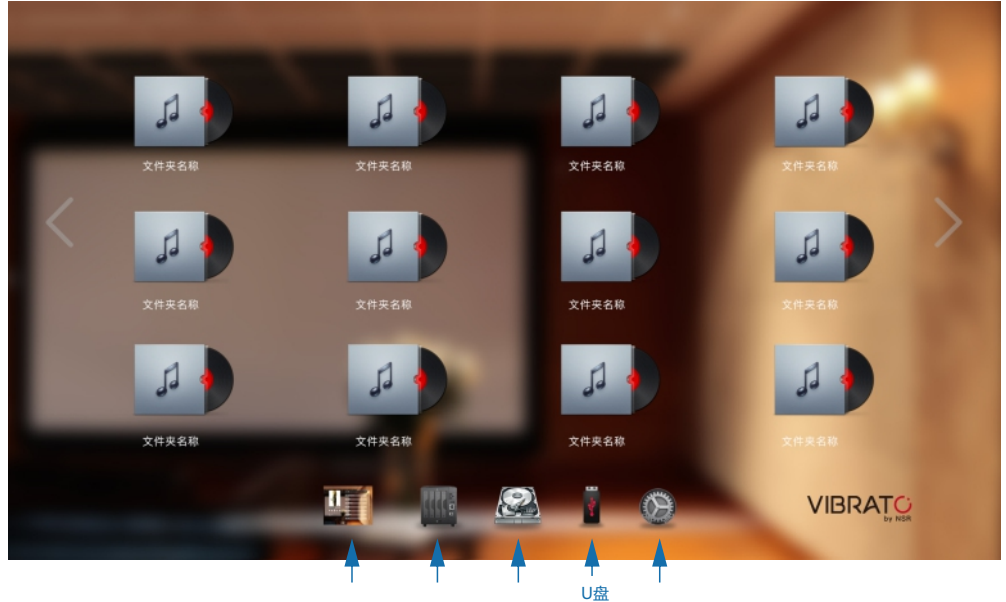

播放界面 NAS 内置硬盘 移动硬盘 设置

#### 播放界面

播放界面分三部分,通过按MENU键在三个区域之间切换:

●光标在播放列表区域时,按导航键的左右控制音量,上下键选择歌曲。

●光标在文件夹区域时,按确认键返回到文件夹界面。(提示:在任何区域长按MENU键3秒也可以直接 跳到文件夹界面)。

●光标在播放控制区域时,按左右键选择功能按钮,确认键点击。

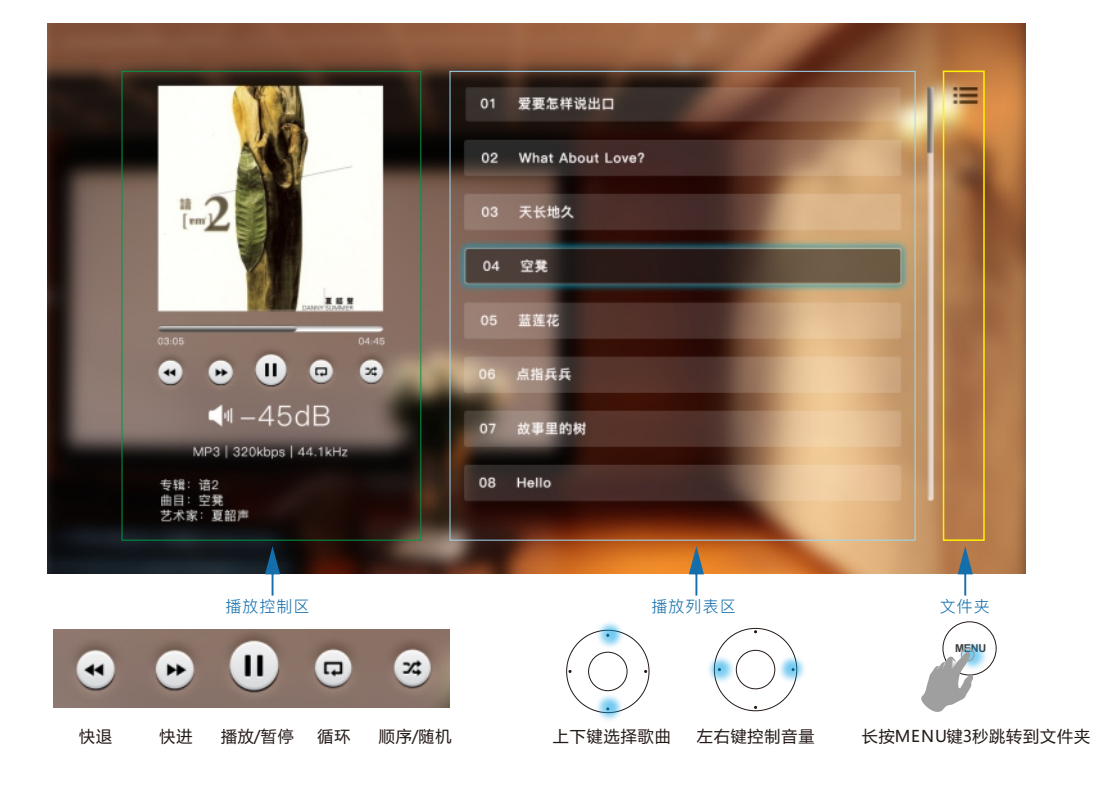

# 系统设置

### 网络设置

机器出厂默认开启AP热点,如果想连接到互联网,请按以下步骤设置。 网络 通过WIFI连接到互联网:此选项在机器与智能设备连接的同时能允许这些设备连接互联网。 连接步骤如下: 关于 1.打开无线网络状态,关 AP:关闭 无线网络: 状态:开启 闭AP 2.光标定位到此栏按确认 网络: 无连接 键进入 请选择无线网络: 3.选中你要连接的WIFI,

| wifi 1 |    |    | 80% |
|--------|----|----|-----|
| wifi 2 |    |    | 60% |
| wifi 3 |    |    | 50% |
|        | 连接 | 刷新 |     |

| 密码:<br>确定 清除 | 请输入 | 密码: | l  | 关闭 |  |
|--------------|-----|-----|----|----|--|
| 确定    清除     | 密码: |     |    |    |  |
|              |     | 确定  | 清除 |    |  |

|        |     |     |    |    |     |     |    |     |      |      | Х     |
|--------|-----|-----|----|----|-----|-----|----|-----|------|------|-------|
| 123456 | 78  |     |    |    |     |     |    |     |      |      |       |
| Esc F1 | F2  | F3  | F4 | F5 | F6  | F7  | F8 | F9  | F10  | F11  | F12   |
| 1      | 2   | 3   | 4  | 5  | 6   | 7 ε | 9  | ) ( | ) –  | =    | <     |
| Tab    | q v | v e | r  | t  | Ŷ   | u   | i. | 0   | p    | : 1  | 1     |
| Caps   | а   | s   | d  | f  | g   | h   | j  | k   | T    | ;    |       |
| Shift  | z   | x   | с  | v  | b r | n m | •  | •   | /    |      |       |
| Ctrl   | A   | t   |    |    |     |     |    | up  | down | left | right |

| 请输入密码: |          |    |  |  |
|--------|----------|----|--|--|
| 密码:    | 12345678 |    |  |  |
|        | 确定       | 清除 |  |  |

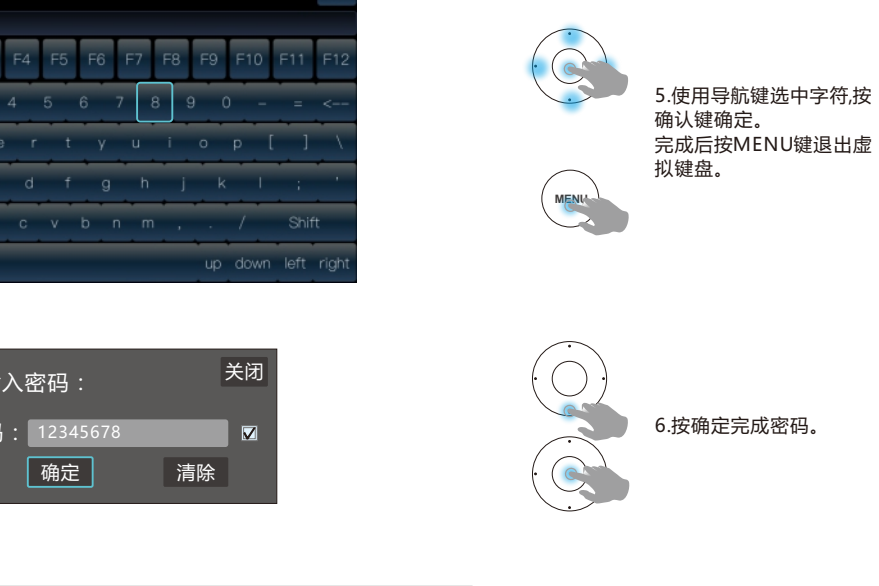

按确认键。

下刷新。

键盘。

如果wifi列表空白,按一

4.先把旁边小框打上勾, 然后把光标定位到密码输

入框,按确认键进入虚拟

网络: wifi 1 7.连接成功后会显示wifi名 称

# 系统设置

### AP设置

以机内的无线模块作为热点,与其他智能设备连接组成局域网。

(默认AP名:DSDAP,密码:1234567890)

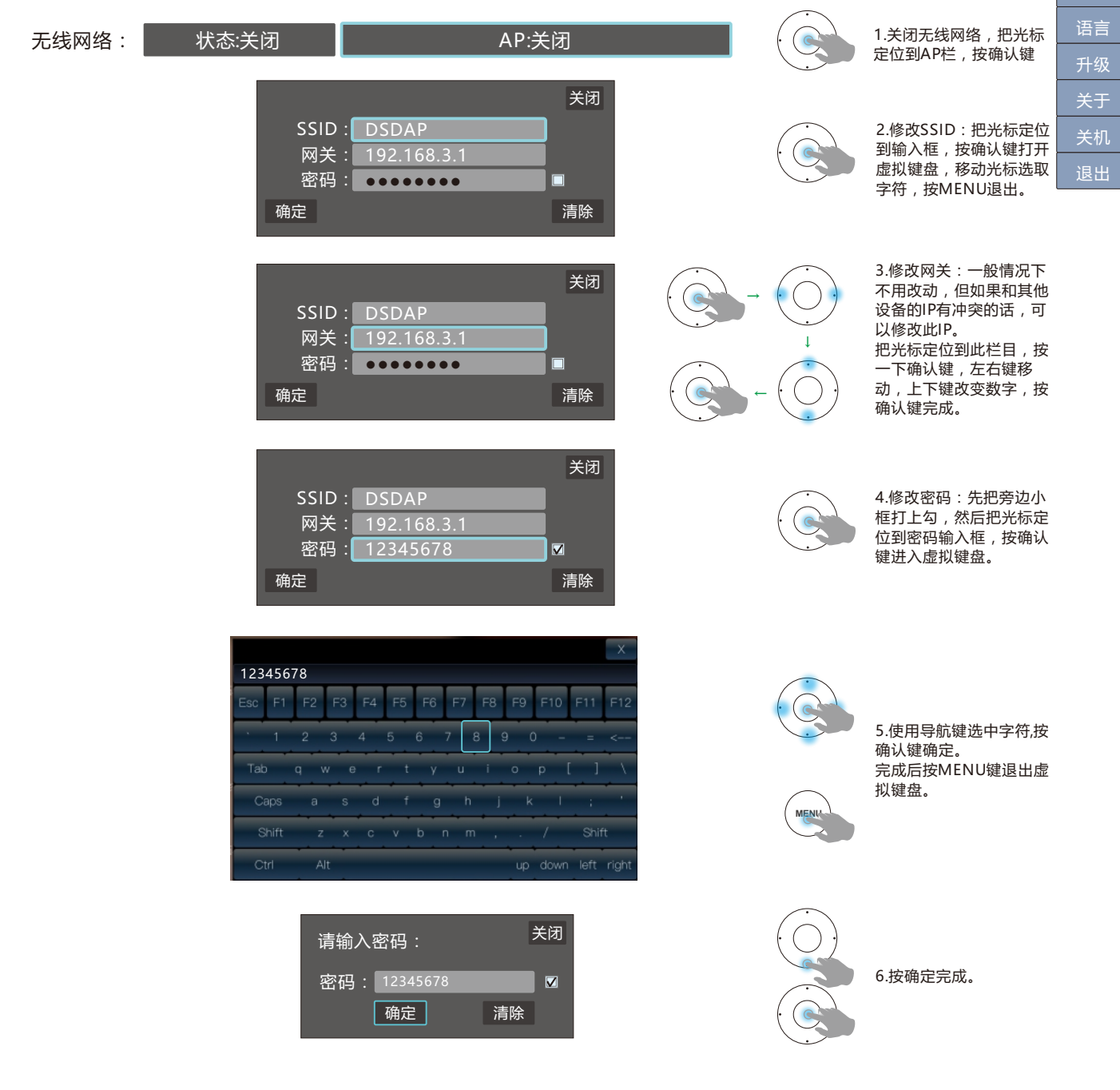

网络

### 有线网络设置:

把网线一头连接到本机背后的ENTHERNET端口,另一头连接到路由器的LAN端口即可。

有线网络: 状态:开启

系统设置

### 共享

连接到NAS网络储存器,播放其中的音乐文件。

在IP栏输入服务器IP,点击上面的查找键,勾选需要播放的文件夹。

### 路径 状态 anye/iso □ anye/mymusic ☑ 直找 刷新

### 语言

进入语言设置,按确认键打开语言列表,选择需要的语言确认,按MENU键退出。

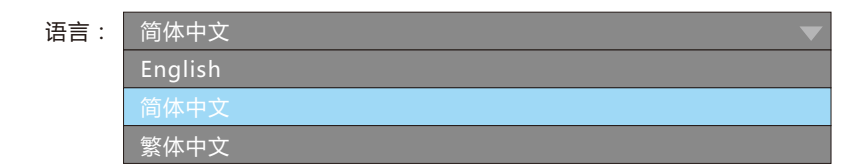

| -    |       |
|------|-------|
| -1-1 | - Z M |
|      | = = X |

在官网下载升级文件,不要解压直接放进U盘(U盘必须是FAT格式),把U盘插入机器后面的USB端口, 光标移动到"升级"选项,按两次确定,系统会自动搜索到升级文件,按确认键升级,升级完成后请重 启机器。(如果不升级按MENU键退出)

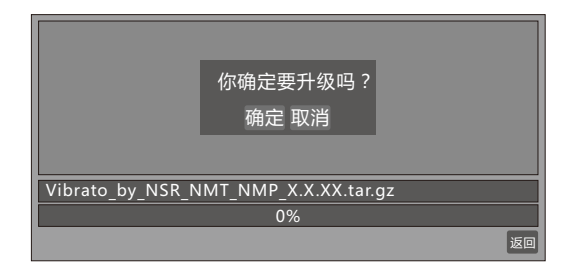

### 关机

按确认键进入,用左右导航键把光标移动到"关机"按钮,按确认键关机。

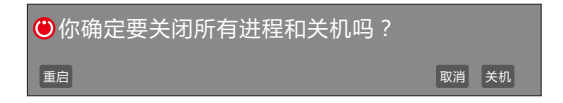

| 网络 |
|----|
| 共享 |
| 语言 |
| 升级 |
| 关于 |
| 关机 |
| மை |

| 网络 |
|----|
| 共享 |
| 语言 |
| 升级 |
| 关于 |
| 关机 |
| 退出 |

| 网络 |  |
|----|--|
| 共享 |  |
| 语言 |  |
| 升级 |  |
| 关于 |  |
| 关机 |  |
| 退出 |  |

| 网络 |  |
|----|--|
| 共享 |  |
| 语言 |  |
| 升级 |  |
| 关于 |  |
| 关机 |  |
| 退出 |  |

#### 平板遥控设置

确定机器已经设置好无线网络或AP后,打开VIBRAOT APP,进入界面后点一下左边的箭头打开设置, 修改服务器IP,把机器显示屏上的IP地址填写进去,点确定完成。

由于第一次连接要搜索歌曲文件,可能等待比较长时间才显示歌曲文件。如果太长时间没有显示文件, 请关闭进程重新打开APP。

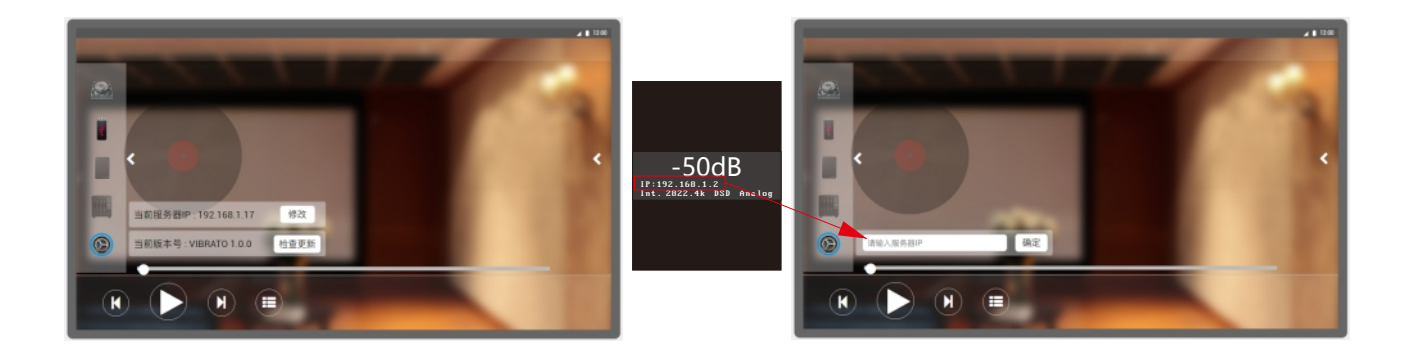

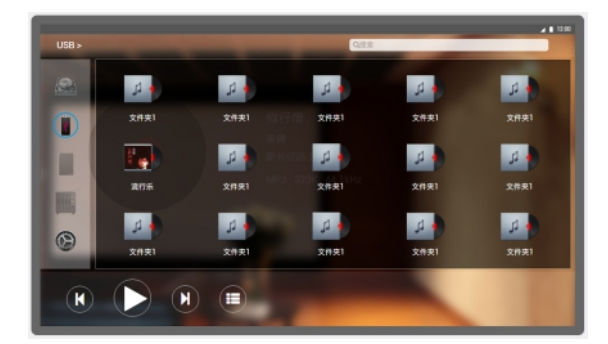

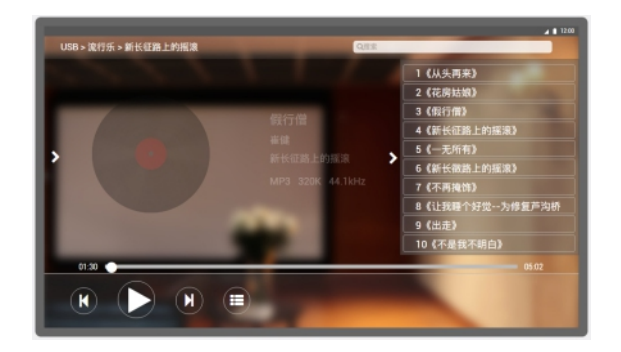

### 产品技术参数

NMP

支持音乐文件格式:mp3,flac,wav,iso

**支持音频格式**:内部直接以Native DSD模式播放DSD64、DSD128、DSD256的原生DSD讯号,可对应现今市面上包括DXD在内的主流数字文件格式

内置路由器,支持upnp,dlna,可通过智能手机等设备推送音乐

NAS网线接口

前级输出电平:1.4 V (RCA); 2.8 V(XLR)

数字输出端口:AES/EBU, USB, HDMI

数字输入端口: SPDIF (可接受最高24/192kHz)

模拟输出端口:RCA x 1, XLR x 1

重量:19kg

尺寸(WHD): 450x110x380mm

#### ΝΜΤ

支持音乐文件格式:mp3,flac,wav,iso

**支持音频格式**:内部直接以Native DSD模式播放DSD64、DSD128、DSD256的原生DSD讯号,可对应现今市面上包括DXD在内的主流数字文件格式

内置路由器,支持upnp,dlna,可通过智能手机等设备推送音乐

内置可热插拔的3.5英寸的服务器HDD插口

数字输出电平:2V p-p

数字抖动低于0.01UI

**输入端口:** USB x 2, NAS网线接口 x 1

数字输出端口:AES/EBU x 1, USB x 1, HDMI x 1, SPDIF x 2

重量:19KG

尺寸(WHD): 450x110x380mm